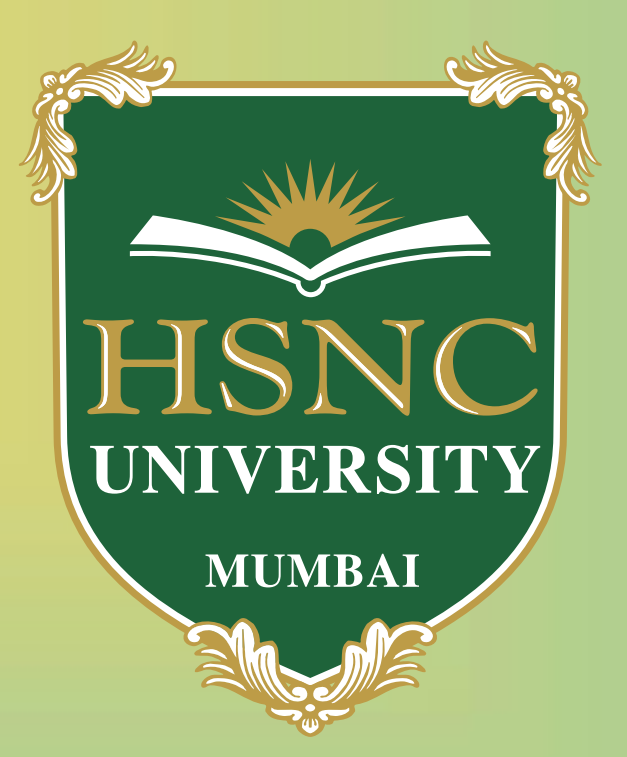

## HSNC University, Mumbai Online Application Portal Guidelines

Notification

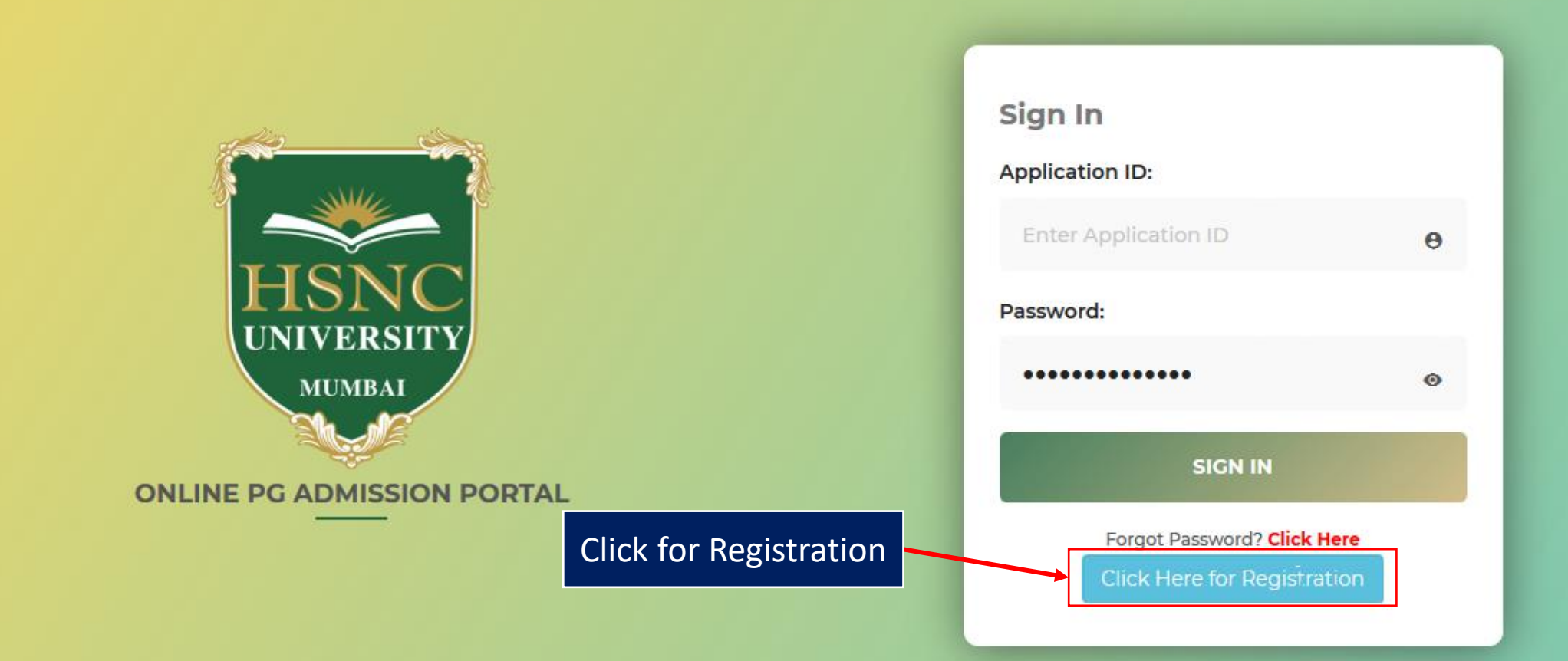

#### Notification

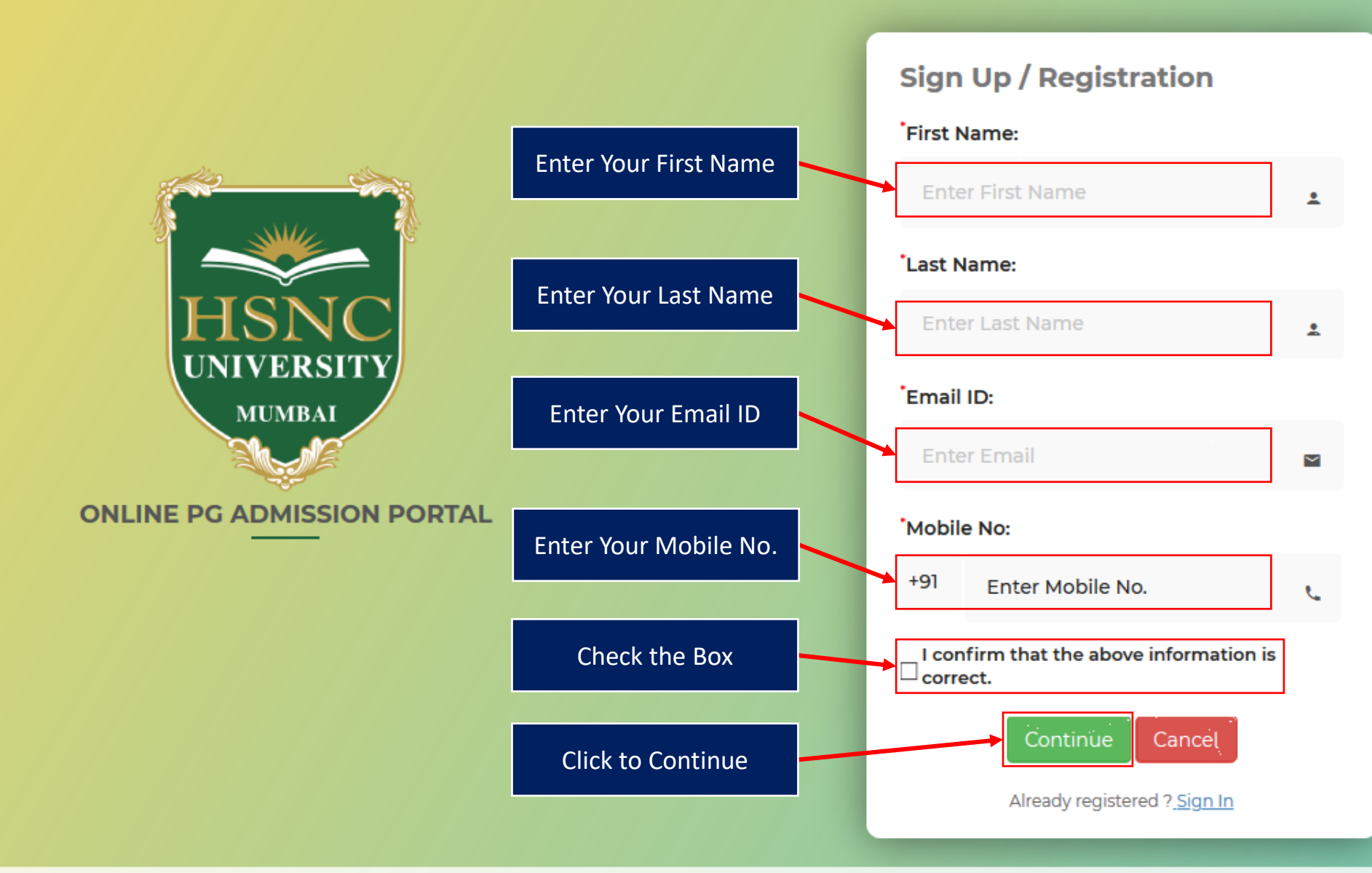

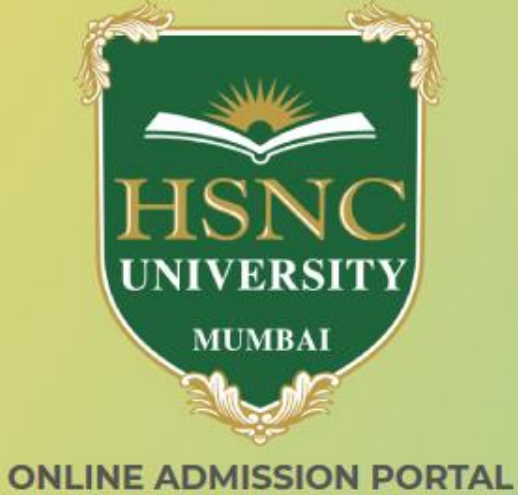

Click to Continue

#### **Confirmation Details**

Your Registration has been completed successfully.

Your Application ID is Please check your Email/ SMS for Application ID and One Time Password (OTP) for further communication/ Sign In. Note : If you are unable to find the confirmation e-mail in your inbox, please check your "Junk/ Spam Mail".

Your Application ID

Sign In

Notification

Welcome to HSNC University Admission Portal...

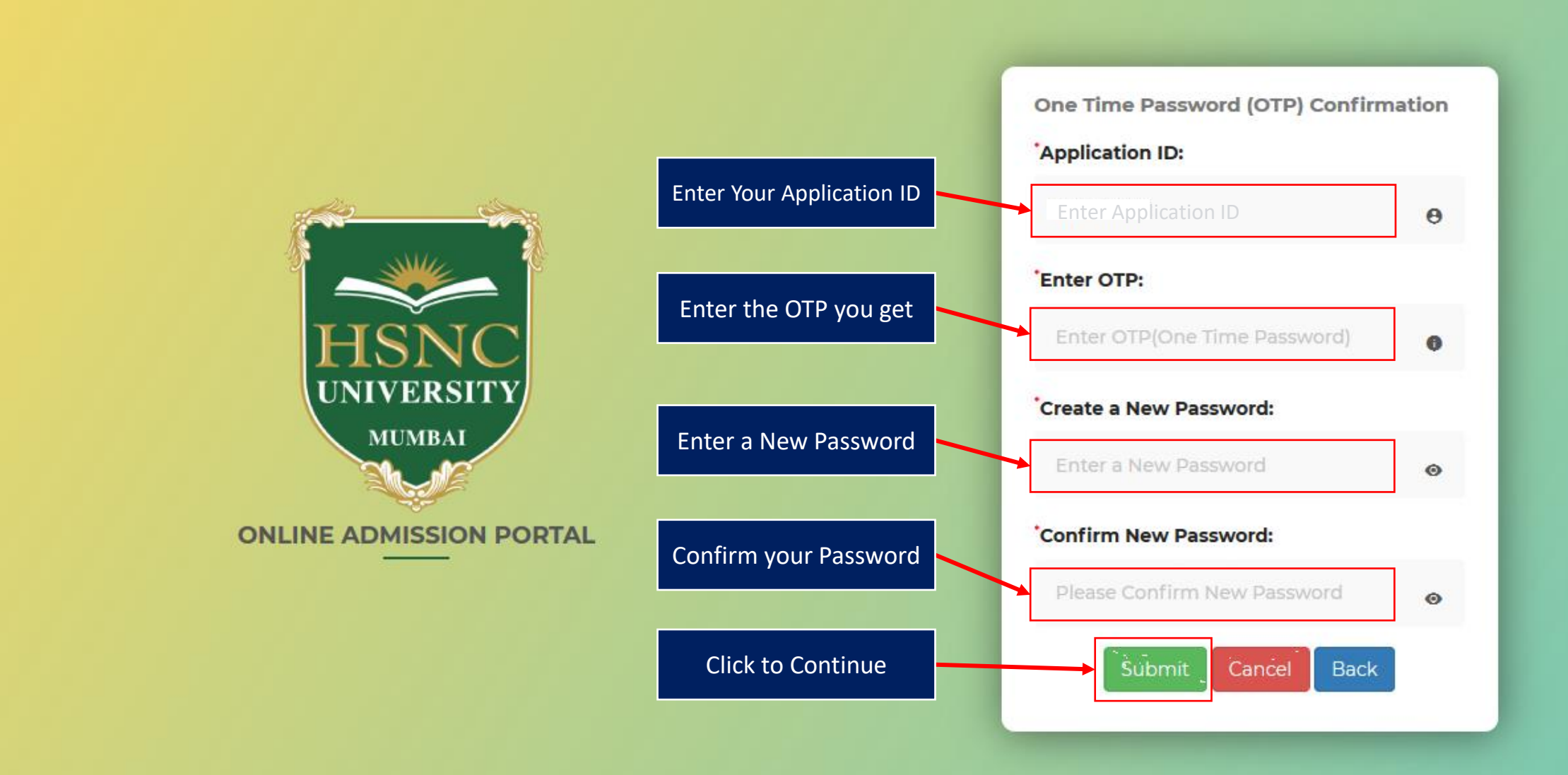

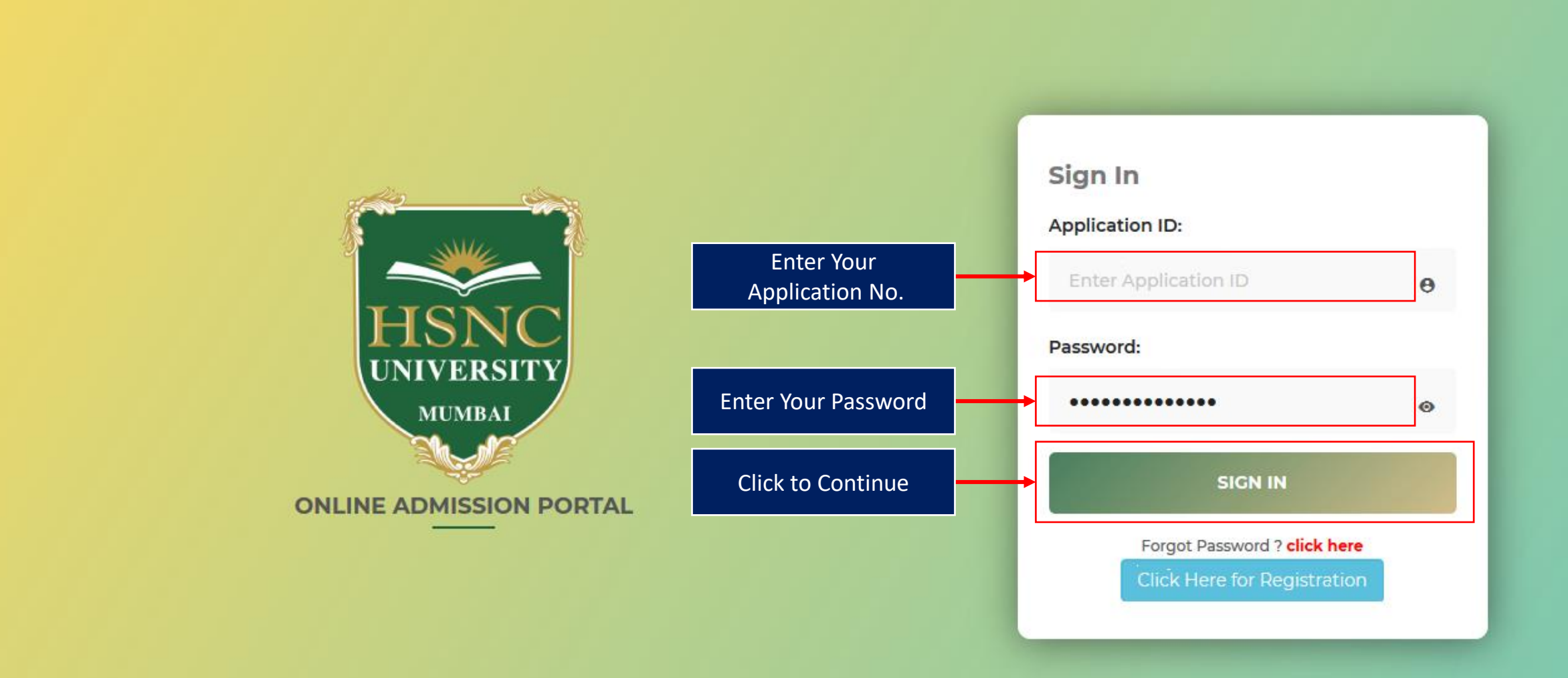

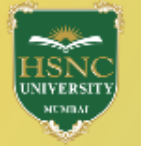

| Welcome KC                     |   |                                                                                                 | Home | Instructions        | Sign Out |
|--------------------------------|---|-------------------------------------------------------------------------------------------------|------|---------------------|----------|
| Part : A                       |   | Indicates required details have been filled. 8 Indicates required details are yet to be filled. |      |                     |          |
| 1 Personal Details             | 8 | Status of Application                                                                           |      |                     |          |
| 2 Address Details              | 8 | Part : A                                                                                        |      |                     |          |
| 3 Photo and Signature Details  | 8 | 0 0 0                                                                                           |      | 8                   |          |
| 4 Educational Details          | 8 |                                                                                                 |      |                     |          |
| Part : B                       |   | Personal Dexils Address Details Photo and Signature Details                                     |      | Educational Details |          |
| Apply for the Program & Campus | 8 | Part : B                                                                                        |      |                     |          |
| 6 Payment Details              | 8 |                                                                                                 |      |                     |          |
| Print Application Form         |   | Apply for the Program & Campus Payment Details                                                  |      |                     |          |
| -0% Profile Status in %        |   | Click to Continue                                                                               |      |                     |          |

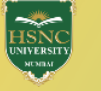

#### PG Admission Portal

|  | -om  |     |   |
|--|------|-----|---|
|  | COIL | TN. | U |

Part : A

Part : B

| PERSONAL DETAILS  • Name (First & Last):  KC COLLEGE |                                                                                                    | * Email:                                                                                                    | Profile Hon                                                                                                    |
|------------------------------------------------------|----------------------------------------------------------------------------------------------------|----------------------------------------------------------------------------------------------------|----------------------------------------------------------------------------------------------------|
| * Name (First & Last):<br>KC COLLEGE                 |                                                                                                    | * Email:                                                                                                    |                                                                                                    |
| KC COLLEGE                                           |                                                                                                    |                                                                                                    | MODIIE:                                                                                                    |
|                                                      |                                                                                                    | monishjeswani 5690@gmail.com                                                                                                    | 9422411064                                                                                                    |
| Full Name (As per 12th Marksheet):                   |                                                                                                    | Change of Name (If occurred):                                                                                                    | * Gender:                                                                                                    |
| Please Enter Full Name as per 12th                   | Marks                                                                                                    | Please Enter any other Name                                                                                                    | ○ Male ○ Female ○ Others                                                                                                    |
| * Blood Group:                                       |                                                                                                    | * Marital Status:                                                                                                    | * Mother Tongue:                                                                                                    |
| Please Select                                        | ~                                                                                                    | $\bigcirc$ Single $\bigcirc$ Married                                                                                                    | Please Select ~                                                                                                    |
| Identification Mark (If any):                        |                                                                                                    | * Aadhaar No.:                                                                                                    | * Nationality:                                                                                                    |
| Please Enter Identification Mark                     |                                                                                                    | Please Enter Aadhaar No.                                                                                                    | Indian                                                                                                    |
| * Admission Category:                                |                                                                                                    | * Caste Category:                                                                                                    | Sub-Caste Category:                                                                                                    |
| Please Select                                        | ~                                                                                                    | Please Select ~                                                                                                    | · Please Select ~                                                                                                    |
| * Religion:                                          |                                                                                                    | * DOB (dd/mm/yyyy):                                                                                                    | * Place of Birth:                                                                                                    |
| Please Select                                        | ~                                                                                                    | DD/MM/YYYY                                                                                                    | Please Enter Place of Birth                                                                                                    |
| * Domicile State:                                    |                                                                                                    | Father's Name:                                                                                                    | Father's Email:                                                                                                    |
| Please Select                                        | terSoft EP                                                                                                    | Please Enter Father's Name                                                                                                    | Please Enter Father's Email ID                                                                                                    |
| Father's Mobile No.:                                 | ACTOON EN                                                                                                    | Mother's Name:                                                                                                    | Mother's Email:                                                                                                    |
| Please Enter Father's Contact No.                    |                                                                                                    | Please Enter Mother's Name                                                                                                    | Please Enter Mother's Email ID                                                                                                    |
| Mother's Mobile No.:                                 |                                                                                                    | Guardian's Name:                                                                                                    | Guardian's Email:                                                                                                    |
| Please Enter Mother's Contact No.                    |                                                                                                    | Please Enter Guardian's Name                                                                                                    | Please Enter Guardian Email                                                                                                    |
| Guardian's Mobile No.:                               |                                                                                                    | Father's Occupation:                                                                                                    | Mother's Occupation:                                                                                                    |
| Please Enter Guardian's Mobile No                    |                                                                                                    | Please Select ~                                                                                                    | Please Select                                                                                                    |
| Relationship with Guardian:                          |                                                                                                    | Family Annual Income:                                                                                                    | * Is Specially Abled?                                                                                                    |
| Please Enter Relationship with Gu                    | ardian                                                                                                    | Please Enter Family Annual Income                                                                                                    | ○ Yes ○ No                                                                                                    |
|                                                      | <ul> <li>Blood Group:</li> <li>Please Select</li> <li>Identification Mark (if any):</li> <li>Please Enter Identification Mark</li> <li>Admission Category:</li> <li>Please Select</li> <li>Religion:</li> <li>Please Select</li> <li>Domicile State:</li> <li>Please Select</li> <li>Developed By : Max</li> <li>Father's Mobile No.:</li> <li>Please Enter Father's Contact No.</li> <li>Mother's Mobile No.:</li> <li>Please Enter Mother's Contact No.</li> <li>Guardian's Mobile No.:</li> <li>Please Enter Guardian's Mobile No</li> <li>Relationship with Guardian:</li> <li>Please Enter Relationship with Guardian</li> </ul> | <ul> <li>Blood Group:</li> <li>Please Select</li> <li>Identification Mark (If any):</li> <li>Please Enter Identification Mark</li> <li>Admission Category:</li> <li>Please Select</li> <li>Religion:</li> <li>Please Select</li> <li>Domicile State:</li> <li>Please Select</li> <li>Developed By : MasterSoft ER</li> <li>Father's Mobile No.:</li> <li>Please Enter Father's Contact No.</li> <li>Guardian's Mobile No:</li> <li>Please Enter Guardian's Mobile No.</li> <li>Relationship with Guardian:</li> <li>Please Enter Relationship with Guardian</li> </ul> | <ul> <li>Blood Group: <ul> <li>Marital Status:</li> <li>Single Married</li> </ul> </li> <li>Identification Mark (If any): <ul> <li>Adahaar No:</li> <li>Please Enter Identification Mark</li> <li>Please Enter Identification Mark</li> <li>Please Enter Identification Mark</li> <li>Please Enter Identification Mark</li> <li>Please Select</li> <li>Please Select</li> <li>Please Select</li> <li>Please Select</li> <li>DD/MM/YYYY</li> </ul> </li> <li>Domicile State: <ul> <li>Please Enter Father's Name</li> <li>Developed By : MasterSoft ERP Solution PVT LTD, Nagpur</li> </ul> </li> <li>Father's Mobile No: <ul> <li>Please Enter Father's Contact No.</li> <li>Please Enter Guardian's Mobile No.</li> <li>Please Enter Guardian's Mobile No.</li> <li>Please Enter Guardian's Mobile No.</li> <li>Please Enter Guardian's Mobile No.</li> <li>Please Enter Guardian's Mobile No.</li> <li>Please Enter Guardian's Mobile No.</li> <li>Please Enter Guardian's Mobile No.</li> <li>Please Enter Guardian's Mobile No.</li> <li>Please Enter Relationship with Guardian</li> <li>Please Enter Family Annual Income</li> <li>Please Enter Family Annual Income</li> </ul></li></ul> |

All \* "Asterisk" marked fields are mandatory

Click to Continue

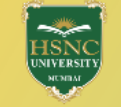

|                                    | PG Admi                                                                                   | SSION PORTAI                                 |                                                  |                                      |                                          |                                  |
|------------------------------------|-------------------------------------------------------------------------------------------|----------------------------------------------|--------------------------------------------------|--------------------------------------|------------------------------------------|----------------------------------|
| Welcome KC                         |                                                                                           |                                              |                                                  | Home                                 | Instructions                             | Sign Out                         |
| Part : A                           | Indicates required details have been filled.                                              | Indicates required details a                 | are yet to be filled.                            |                                      |                                          |                                  |
| 1 Personal Details                 | ADDRESS DETAILS                                                                           |                                              |                                                  |                                      |                                          | Profile Home                     |
| 2 Address Details 8                | Corrospondonco Addross                                                                    |                                              |                                                  |                                      |                                          |                                  |
| 3 Photo and Signature Details 8    | Conespondence Address                                                                     |                                              |                                                  |                                      |                                          |                                  |
| 4 Educational Details              | *Address (House No., Building Name, S                                                     | treet)                                       | *Area:                                           |                                      | *State / UT:                             |                                  |
| Part : B                           | Please Enter Address (House No., Bui                                                      | lding Name, Street)                          | Please Select                                    | $\sim$                               | Please Selec                             | t 🗸                              |
| 5 Apply for the Program & Campus 8 |                                                                                           | .1                                           |                                                  |                                      |                                          |                                  |
| 6 Payment Details 8                | *District:                                                                                | *Village & Taluka / Tov                      | vn / City:                                       | *PIN Code                            | Enter PIN Code                           |                                  |
| Print Application Form             | Note: If desired data is not found in list Permanent Address Copy Correspondence Address: | : <b>(District, Village &amp; Taluka / T</b> | rown / City), then select<br>Clic<br>ce Address) | the option<br>ck to cop<br>filled in | 'Any Other'<br>py if your a<br>correspor | ddress is same<br>idence Address |
|                                    | *Address (House No., Building Name, S                                                     | itreet)                                      | *Area:                                           |                                      | *State / UT:                             |                                  |
| All * "Asterisk"                   | Please En Developed By : MasterSoft                                                       | ERP Solution PVT LTD , Nagpu                 | Please Select                                    | >                                    | Please Selec                             | t V                              |
|                                    | *District:                                                                                | *Village & Taluka / Tov                      | wn / City:                                       | *PIN Code                            | :                                        |                                  |
| mandatory                          | Please Select                                                                             | ✓ Please Select                              | ~                                                | Please I                             | Enter PIN Code                           |                                  |
|                                    | Note :If desired data is not found in lis                                                 | t (District, Village & Taluka / T            | own / City) then select                          | the option !                         | 'Any Other'                              |                                  |
| Click to Continue                  |                                                                                           | Save and Continue                            | Cancel Go to Home                                |                                      |                                          |                                  |

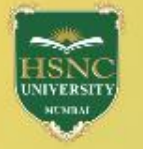

#### PG Admission Portal

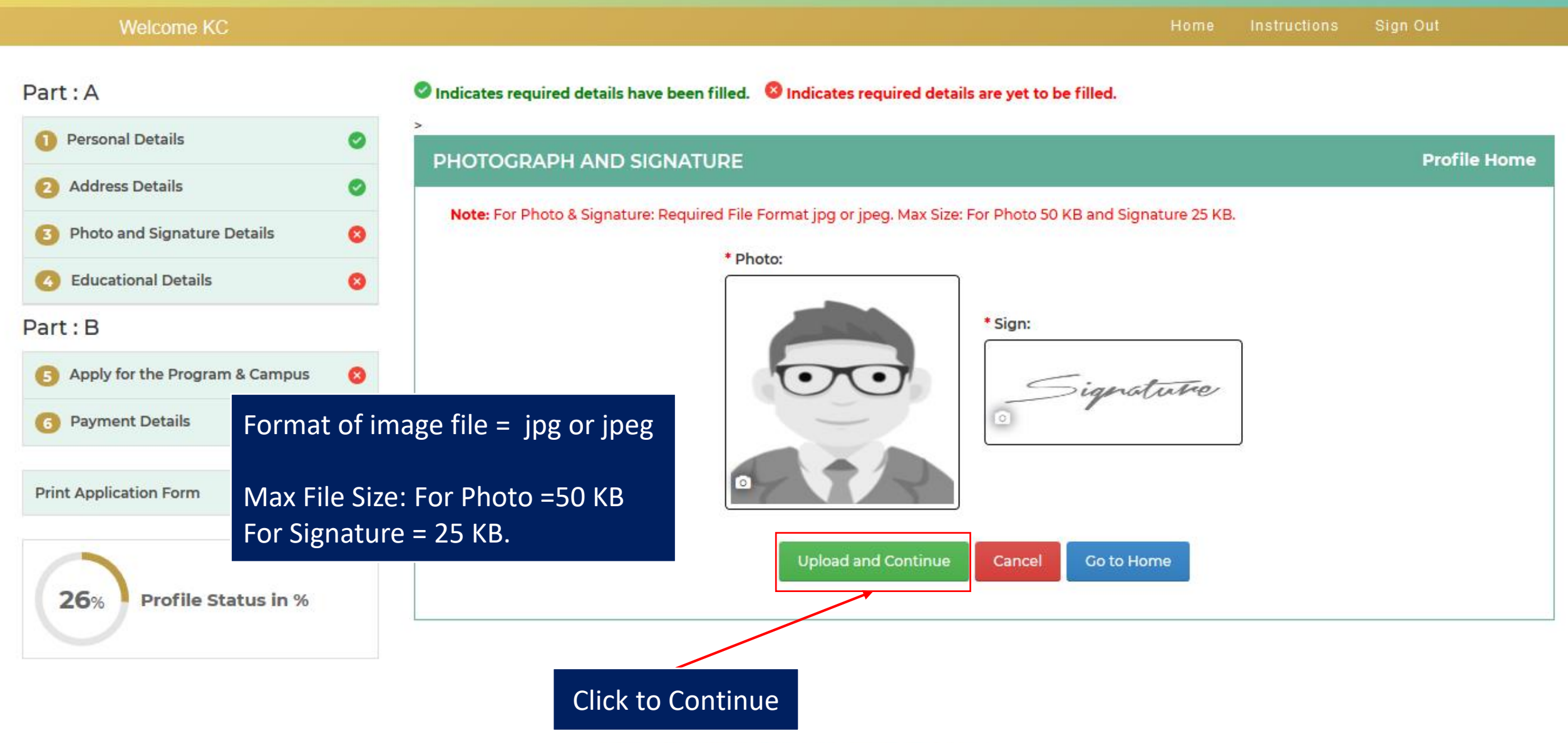

Developed By : MasterSoft ERP Solution PVT LTD , Nagpur

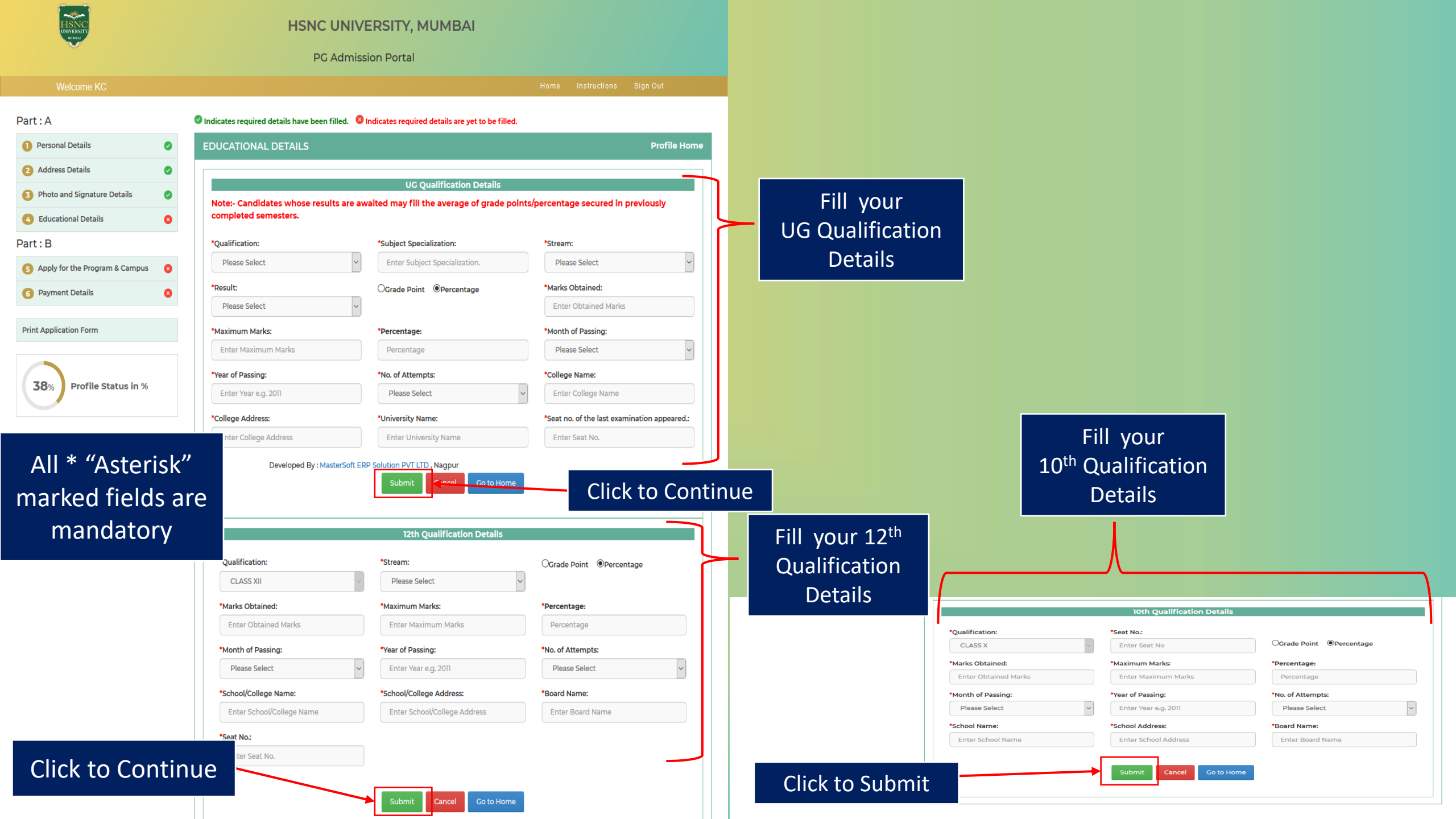

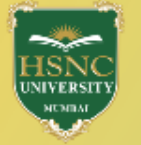

| Welcome KC                       |   |                              |                                    |                                     | Home | Instructions        | Sign Out |
|----------------------------------|---|------------------------------|------------------------------------|-------------------------------------|------|---------------------|----------|
| Part : A                         |   | Indicates required details h | ave been filled. 🛛 🛛 Indicates req | uired details are yet to be filled. |      |                     |          |
| 1 Personal Details               | 0 |                              |                                    | Status of Application               |      |                     |          |
| 2 Address Details                | 0 | Part : A                     |                                    |                                     |      |                     |          |
| Photo and Signature Details      | 0 | 0                            | 0                                  | 0                                   |      | 0                   |          |
| G Educational Details            | 0 |                              |                                    |                                     |      |                     |          |
| Part : B                         |   | Personal Details             | Address Details                    | Photo and Signature Details         |      | Educational Details |          |
| 5 Apply for the Program & Campus | 8 | Part : B                     |                                    |                                     |      |                     |          |
| 6 Payment Details                | 8 | 8                            | 0                                  |                                     |      |                     |          |
| Print Application Form           |   |                              |                                    |                                     |      |                     |          |
| 61% Profile Status in %          |   | Apply for the Program & Cam  | Payment Details                    | Click to Continue                   |      |                     |          |

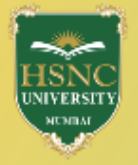

| Welcome KC                       |   |                                                                   |                                     | Home | Instructions | Sign Out     |
|----------------------------------|---|-------------------------------------------------------------------|-------------------------------------|------|--------------|--------------|
| Part : A                         |   | Indicates required details have been filled. 8 Indicates required | uired details are yet to be filled. |      |              |              |
| Personal Details                 | • | APPLY FOR THE PROGRAM & COLLEGE                                   |                                     |      |              | Profile Home |
| 2 Address Details                | • |                                                                   |                                     |      |              |              |
| 3 Photo and Signature Details    | • | Please Select V Please                                            | lame:<br>Select                     |      |              |              |
| 4 Educational Details            | • |                                                                   |                                     |      |              |              |
| Part : B                         |   |                                                                   |                                     |      |              |              |
| 5 Apply for the Program & Campus | 8 |                                                                   | Add Cancel                          |      |              |              |
| 6 Payment Details                | 8 |                                                                   | Go To Home                          |      |              |              |
| Print Application Form           |   |                                                                   |                                     |      |              |              |
| 61% Profile Status in %          |   |                                                                   |                                     |      |              |              |

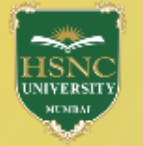

| Welcome KC                       |   |             |                 |                          |                                                 | Home | Instructions | Sign Out    |
|----------------------------------|---|-------------|-----------------|--------------------------|-------------------------------------------------|------|--------------|-------------|
| Part : A                         |   | Indicates r | required detail | ls have been filled. 🛛 🛽 | ndicates required details are yet to be filled. |      |              |             |
| Personal Details                 | 0 | APPLY F     | OR THE PR       | ROGRAM & COLLEG          | E                                               |      |              | Profile Hom |
| 2 Address Details                | 0 |             |                 |                          |                                                 |      |              |             |
| 3 Photo and Signature Details    | 0 | Program     | m:<br>:e Select | ~                        | College Name:                                   | ~    |              |             |
| 6 Educational Details            | 0 |             |                 |                          |                                                 |      |              |             |
| Part : B                         |   |             |                 |                          |                                                 |      |              |             |
| S Apply for the Program & Campus | • | Detail      | s               |                          |                                                 |      |              |             |
| 6 Payment Details                | 8 | Edit        | Delete          | College Name             | Program                                         |      |              | Amount      |
| Print Application Form           |   | 1           | ×               | КС                       |                                                 |      |              | 500.00      |
|                                  |   |             |                 |                          |                                                 |      |              |             |
|                                  |   |             | Click           | to Continue              | Go To Home                                      |      |              |             |
| <b>73</b> % Profile Status in %  |   |             |                 |                          |                                                 |      |              |             |

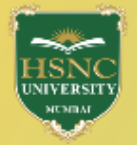

| Welcome KC                       |   |                                                                                                    | Home Instructions Sign Out                                                                                              |
|----------------------------------|---|----------------------------------------------------------------------------------------------------|----------------------------------------------------------------------------------------------------|
| Part : A                         |   | Indicates required details have been filled. 🛛 Indicates required details ar                                                                              | re yet to be filled.                                                                                                    |
| 1 Personal Details               | 0 | Application Fee Payment                                                                                                    | Profile Home                                                                                                    |
| 2 Address Details                | 0 | Note : * Marked Fields are Mandatory                                                                                                    |                                                                                                    |
| Photo and Signature Details      | 0 | Name: Application No.:                                                                                                    | Email ID:                                                                                                    |
| 6 Educational Details            | 0 |                                                                                                    |                                                                                                    |
| Part : B                         |   | Mobile No.: Amount To Be Paid:                                                                                                    |                                                                                                    |
| 5 Apply for the Program & Campus | 0 |                                                                                                    |                                                                                                    |
| 6 Payment Details                | 8 | I certify that the information given is true to the best of my knowledge. In liability of my application being rejected and the decision of the College/U | case any discrepancy is found in the facts submitted, I accept the<br>Jniversity authorities in this context, as final. |
| Print Application Form           |   | I also agree to submit all necessary and supporting documents at the time                                                                                 | e of the admission, failing which, my admission is liable to be rejected.                                               |
| <b>73</b> % Profile Status in %  |   | Click Here To Pay O<br>Click to Continue Payment Pendi                                                                                                    | Online<br>ing                                                                                                    |
|                                  |   | Cancel                                                                                                    | o to Home                                                                                                    |

## Payments

Choose your payment method

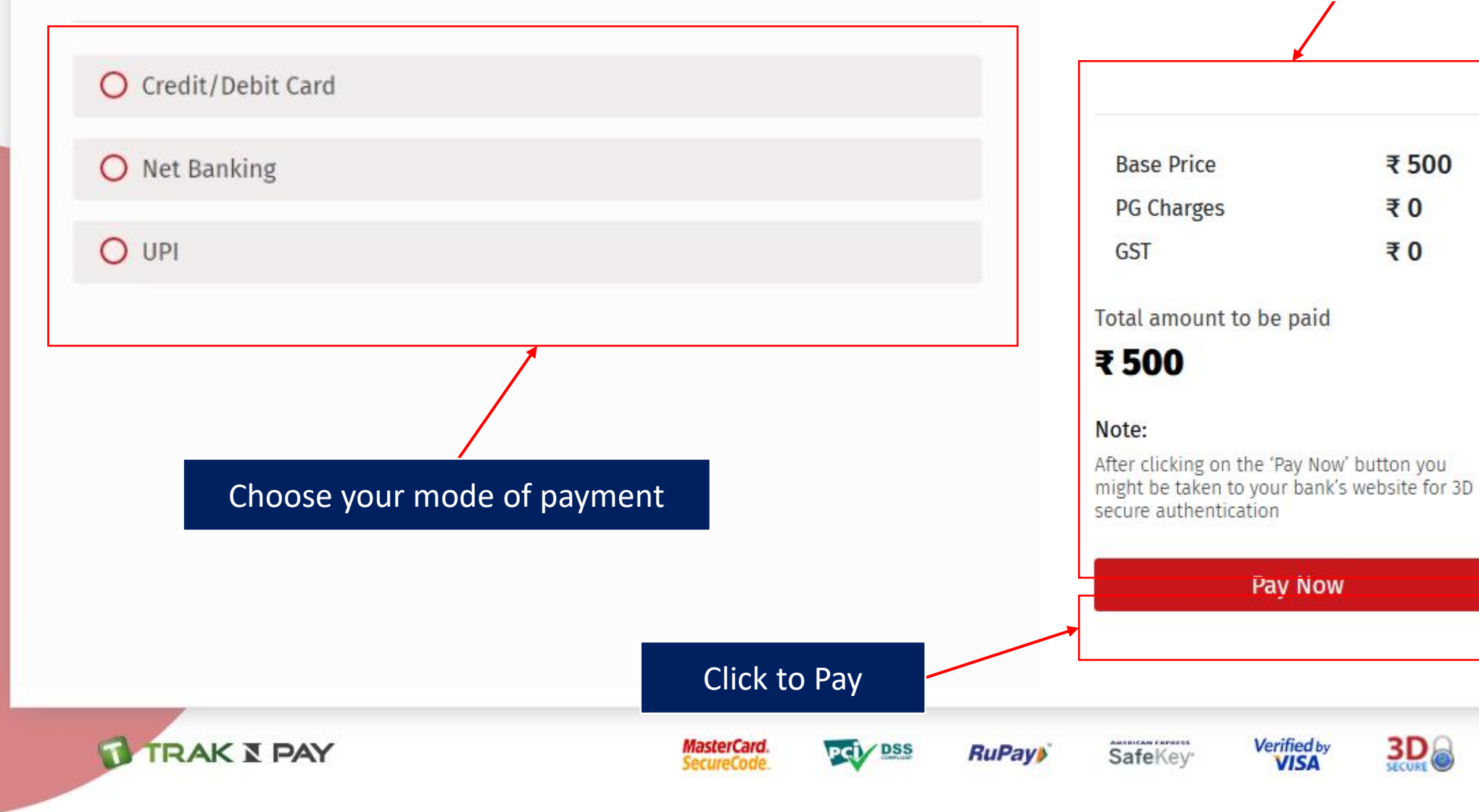

Based on the no. of programmes you have applied for the amount to be paid is reflected

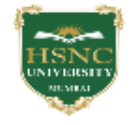

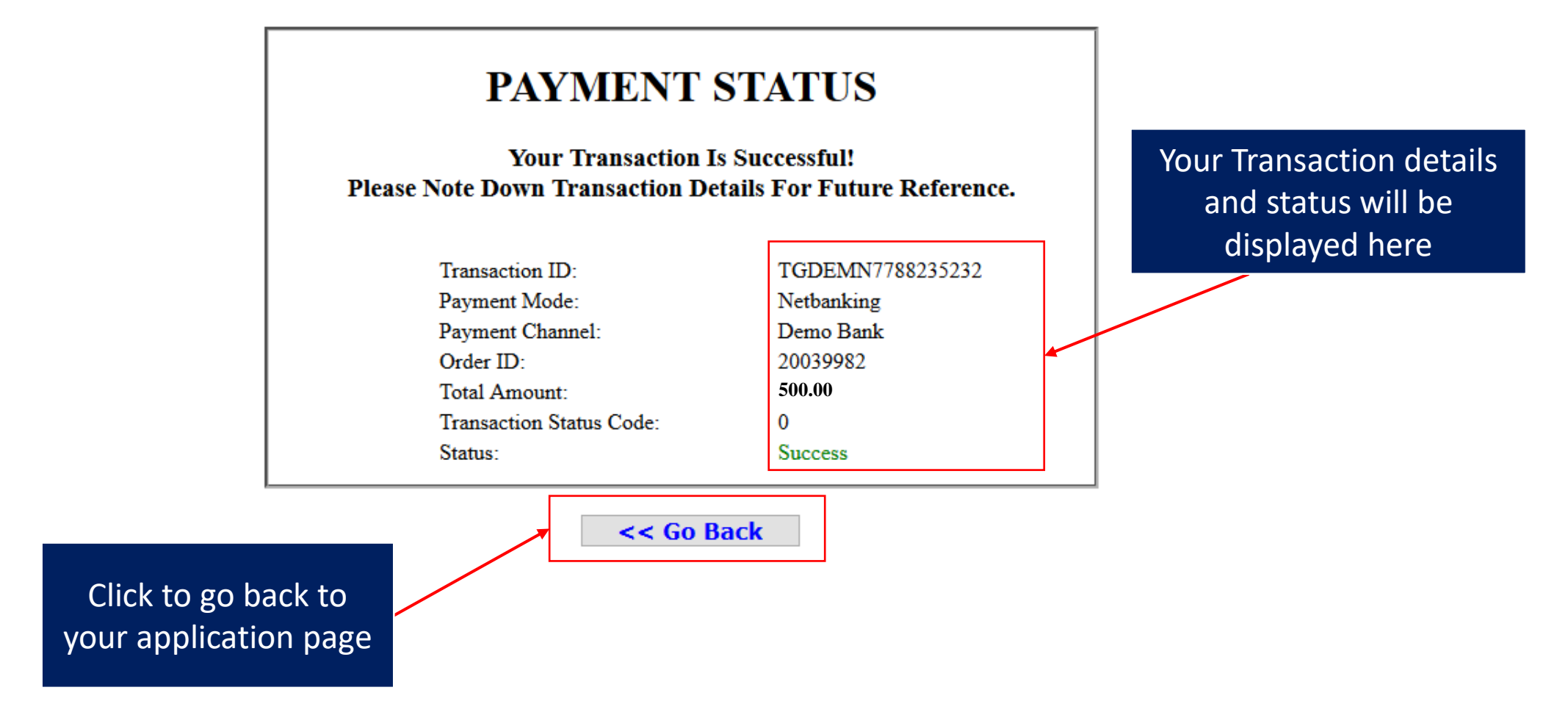

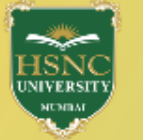

Welcome Indicates required details have been filled.
Indicates required details are yet to be filled. Part: A Personal Details Ø Status of Application Address Details 2 Ø Part: A Photo and Signature Details Ø **Educational Details** Ø Upload Document Ø Personal Details Educational Details Address Details Photo and Signature Details Upload Document Part : B Part : B Apply for the Program & Campus Ø 6 Payment Details Ø Apply for the Program & Campus **Payment Details Print Application Form** Click here to view the Programmes you have applied for and 100 **Profile Status in %** download your application form from this page. Physical % copy is not to be submitted.

# **HSNC University, Mumbai**

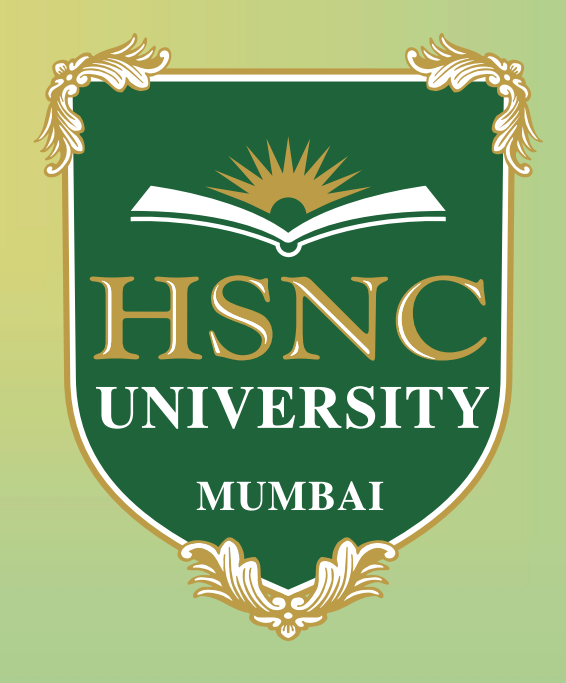

## For any queries write to us at

askmeanything@hsncu.edu.in

askmeanything@kccollege.edu.in

askmeanything@hrcollege.edu